## Logged-in Access in OSIM FO

Features and Advantages

## 1. Introduction

In OSIM FO two options exist now for filing applications electronically – anonymously and as logged-in user.

The first option is the very well known – anonymous access. Anonymous access allows the user to file an application without having a profile in the OSIM's portal. When a user does not have a profile to be identified with, he is considered to be anonymous. Anonymous users have no way to view applications and data that they own. Ownership comes from the fact that the user has created the applications and he is entitled to receiving up do date information about those applications, but because anonymous user's identity is not known to the systems, OSIM cannot allow to disclose information to entities with unverified identity.

The second option is the Logged-in access. In this case user has created a profile in OSIM's portal, has logged-in and so in OSIM's electronic systems this user has an identity. Because of this fact, when the user has proven that he is who he claims to be, OSIM can let him view sensitive data about the applications that he owns.

Logged-in access has many advantages. Users benefit from special functionalities. They can view a history of the electronic applications they have filed using OSIM's Front Office, users can view an up to date information about the portfolio of IP objects that are considered to be owned by them. This information can be viewed anytime, anywhere, because it is available online.

## 2. Logged-in access – features and advantages

#### 2.1. Staying anonymous vs logging in

The indication whether the user is logged-in or not is in the header of the page, no matter what kind of application the user wants to start.

If in the upper right corner of the screen, the message says "Log in", then the user is anonymous.

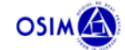

If the user starts an application when he is anonymous, he will file that particular application anonymously.

Logare

If, on the other hand, user wants to start an application as a logged-in user, he must log in the OSIM portal, **before** he starts the application.

Important: If the user starts an application and in the middle of it decides to log in, after logging in the information filled in before the log in will be lost!

To sign in user clicks the button "Log in". If the user is logged-in already to the portal, clicking just that button will result to logging into the application. In case user has not previously signed in in the portal, then he will be redirected to the log-in page of the portal.

|          | OSIM SULVER | English V |
|----------|-------------|-----------|
| Username |             |           |
| Password |             |           |
|          | Size In     |           |
|          | Sign In     |           |

Here user must enter his username and password and click button "Sign in".

When the user has identified himself, he will be redirected back to the initial screen of the application he wanted to start.

| OSIM                                                                                                    | Bine ați venit<br>TEST Ltd. <u>Delogare</u>                                                                                                    |
|----------------------------------------------------------------------------------------------------|----------------------------------------------------------------------------------------------------|
| Aplicați online pentru înregistrarea mărcii                                                                                                    |                                                                                                    |
| Termeni și condiții<br>Confirmărea de finalizare a procesului<br>Procesul de depunere electronică a fost finalizat iar cererea dvs. a fost acceptată atunci când pe ecran se afișează mesajul: "Cererea dv. a fost<br>transmisă au surcea"                                                                                                    | Economisiji timp utilizānd 5 paşi simpli                                                                                                    |
| alarsmaa cu soucces Semnalarea problemelor intâmpinate pe parcursul depunere Semnalarea problemelor intâmpinate pe parcursul depuneri electronice a unei cereri de marcă Pentru orice problemă vă rugăm să ne contactați la adresa: DepunereElectronicaMarci@osim.ro Data de deoozit                                                                                                    | La depunerea cererii de înregistrare marcă va trebui să<br>furnizați o lista de bunuri și servicii pe care donți să le<br>protejeze marca dumneavoastră. |
| <ul> <li>Dacă depunerea electronică a cererii de marcă se face în timpul saptămânii, de Luni ora 00:00 până Vineri ora 24:00 sau în intervalul Vineri ora 24:00 până Duminică ora 24:00 precum şi într-o zi liberă prevăzută de legislația din România, data de depozit este data la care se face depunerea, şi se alocă numărul de depozit (dată specificată în colțul din dreapta sus al cererii în format PDF).</li> <li>Plata taxelor</li> <li>Pentru ca cererea să fie publicată în termen, trebuie ca la momentul depunerii să faceți dovada plății cel puțin a taxei de depunere şi a celei de</li> </ul> | Trebuie să aveți acess la contul dumneavoastră de email.                                                                                                 |
| publicare așa cum au fost calculate de sistem<br>• Vă rugăm să folosiți browser-ele Google Chrome sau Mozilla Firefox                                                                                                    | Cererea poate fi salvată în orice moment prin apăsarea<br>butonului salvare.                                                                             |
| Linkuri utile                                                                                                    |                                                                                                    |
| Convertor culori Lista culori P                                                                                                    | antone Convertor dimensiuni poza ronică sau Continuați o cerere salvată                                                                                  |
|                                                                                                    |                                                                                                    |

In the upper right corner of the screen is indicated that the user is logged-in by showing his name and the button "Log out". The name of the user will be his personal name if he is marked as natural person in the portal or it will be the name of the legal entity if user is marked as such in his profile.

#### 2.2. Import of user details

This functionality is present only for users that are logged-in the portal.

When a user starts a new application, depending on the role that the user has in portal, details will be filled in specific sections automatically, or user will have the opportunity to fill them by clicking a button.

#### 2.2.1. Automatic import of applicant details from user profile

When the user is marked in his portal profile with the role "Applicant/Owner", his details will be automatically imported in the "Applicant" section of whatever kind of application user starts.

Let's take for example starting a new application for registering a trademark. On the first step of the filing process, user can see that there are already filled in details in the section "Applicant" and a closer look reveals that the details of the applicant matches the details of the user in the portal.

| OSIM                                                                                                    | Bine ați venit<br>TEST Ltd. <u>Delogare</u>                                         |
|----------------------------------------------------------------------------------------------------|-------------------------------------------------------------------------------------|
| Aplicați online pentru înregistrarea mărcii                                                                                                    | Total taxe 150 EUR                                                                  |
| naționale     2     Serviciile     3     Prioricaji     2     Comminare     3     plătitor     6     electronică       Folosiți o marcă existentă ca sablon pentru cererea curentă (Optional) | încărcare cerere din format XML                                                     |
| Introduceli numărul sau numele Import Căutați în TMView Importă marca comunitară anterioară                                                                                                   | Export cerere în format XML  C Reinitializare cerere  Tipărire cerere în format PDF |
| Solicitant                                                                                                    |                                                                                     |
| Detaili personale<br>Număr : ID : Tip : Nume : Țară : Consent : Opțiuni                                                                                                    |                                                                                     |
| 1 Efiling0 Persoanā juridicā TEST Ltd. BG -                                                                                                    |                                                                                     |
| + Solicitant                                                                                                    |                                                                                     |

Imported details for applicant, which came from the user profile, cannot be removed. User can just view what details are filled in the form clicking the edit button (  $\checkmark$  ).

| umăr :           | ID :                 | Тір                     |   | Nume       | Ţară | Consent | 4       | Opțiuni  |
|------------------|----------------------|-------------------------|---|------------|------|---------|---------|----------|
|                  | Efiling0             | Persoană juridică       |   | TEST Ltd.  | BG   | -       |         | 1        |
|                  |                      |                         | + | Solicitant |      |         |         |          |
|                  |                      |                         |   |            |      |         |         |          |
| Detaliile s      | olicitantului        |                         |   |            |      |         |         |          |
|                  |                      |                         |   |            |      |         |         |          |
| Tip solicitant*  |                      |                         |   |            |      | Anulare | +       | Adăugare |
| Persoană juri    | dică                 | ~                       |   |            |      |         |         |          |
| Denumire legalà  | ă                    |                         |   |            |      |         |         |          |
| TEST Ltd.        |                      |                         |   |            |      |         |         |          |
| Formă legală     |                      |                         |   |            |      |         |         |          |
| Cabinet Indiv    | idual                | ~                       |   |            |      |         |         |          |
| Cod Fiscal       |                      |                         |   |            |      |         |         |          |
|                  |                      |                         |   |            |      |         |         |          |
| Prenume persoa   | ană de contact       |                         |   |            |      |         |         |          |
|                  |                      |                         |   |            |      |         |         |          |
| Nume persoană    | de contact           |                         |   |            |      |         |         |          |
|                  |                      |                         |   |            |      |         |         |          |
| Tară             |                      |                         |   |            |      |         |         |          |
| Bulgaria         |                      | ~                       |   |            |      |         |         |          |
| Localitate/Secto | -                    | Cod portal              |   |            |      |         |         |          |
| Sofia            | "                    | 1002                    |   |            |      |         |         |          |
|                  |                      |                         |   |            |      |         |         |          |
| Somewhere        | there                |                         |   |            |      |         |         |          |
| Somewhere t      | unele                |                         |   |            |      |         |         |          |
| Alte component   | e ale adresei (ex. b | loc, etaj, apartament)  |   |            |      |         |         |          |
|                  |                      |                         |   |            |      |         |         |          |
| Telefon          | Fax                  |                         |   |            |      |         |         |          |
| 0998776655       |                      |                         |   |            |      |         |         |          |
| email            |                      |                         |   |            |      |         |         |          |
| raya@raya.co     | om                   |                         |   |            |      |         |         |          |
| Website          |                      |                         |   |            |      |         |         |          |
|                  |                      |                         |   |            |      |         |         |          |
| Adresa de co     | orespondență este di | ferită de cea introdusă |   |            |      |         |         |          |
|                  |                      |                         |   |            |      |         | Anulare | Salvare  |

The details cannot be edited.

#### 2.2.2. Automatic import of representative details from user profile

When the user is marked in his portal profile with the role "Representative", his details will be automatically imported in the "Representative" section of whatever kind of application user starts.

Let's take for example starting a new application for registering a trademark. On the first step of the filing process, user can see that there are already filled in details in the section "Representative" and a closer look reveals that the details of the representative matches the details of the user in the portal.

|                                                                                                    |                              |                 |              |                           |                          | 2                | Bine ați venit<br>Represent Lto | . <u>Delogare</u> |
|----------------------------------------------------------------------------------------------------|------------------------------|-----------------|--------------|---------------------------|--------------------------|------------------|---------------------------------|-------------------|
| Aplicați online pentru înreç                                                                                                    | gistrarea mărci              | ii              |              |                           |                          | Total taxe       |                                 | 731 ROI<br>150 EU |
| 1 Detaliile mărcii<br>naționale 2 Bunurile și<br>serviciile                                                                     | 3 Priorități                 | 4 Confirmare    | 5 De<br>pla  | talii plată și<br>titor 6 | Semnătură<br>electronică | Taxe selec       | ctate                           | 195 ROI<br>40 EUI |
|                                                                                                    |                              |                 |              |                           |                          | hcărcare cer     | ere din format XI               | 1L                |
| Folosiți o marcă existentă ca                                                                                                   | a şablon pentru              | cererea cure    | entă (Opțio  | onal)                     |                          | Export cerere    | e în format XML                 |                   |
| Introduceti numărul sau numele                                                                                                  | Căutati în TMView            |                 |              |                           |                          | C Reinitializare | cerere                          |                   |
| portă marca comunitară anterioară                                                                                               |                              |                 |              |                           |                          | 👼 Tipărire cerer | re în format PDF                |                   |
|                                                                                                    |                              |                 |              |                           |                          |                  |                                 |                   |
|                                                                                                    | <b>+</b> So                  | licitant        |              |                           |                          |                  |                                 |                   |
| Reprezentant legal                                                                                                    | <b>+</b> So                  | licitant        |              |                           |                          |                  |                                 |                   |
| Reprezentant legal<br>etalii personale<br>Număr : ID : Tip                                                                      | + So<br>: Num                | licitant<br>e c | Ţară 0       | Consent :                 | Opțiuni                  |                  |                                 |                   |
| Reprezentant legal         talii personale         iumăr       :       ID       :       Tip         Efiling0       Persoană jur | + So<br>: Num<br>ridică Repr | e e             | Tară :<br>RO | Consent :                 | Opțiuni                  |                  |                                 |                   |

These imported representative details cannot be removed. User can only view more information clicking the edit button ( ).

| Număr 🗧                             | ID 0                | Тір               |                | 0                                                                                                    | Nume              | 0 | Țară ; | Consent |         | : C   | Opțiuni  |
|-------------------------------------|---------------------|-------------------|----------------|----------------------------------------------------------------------------------------------------|-------------------|---|--------|---------|---------|-------|----------|
| 1                                   | Efiling0            | Persoană jur      | ridică         |                                                                                                    | Represent         |   | RO     | -       |         |       | /        |
|                                     |                     |                   |                | P                                                                                                    | eprezentant legal |   |        |         |         |       |          |
|                                     |                     |                   |                | The second second secon | eprezentant legal | _ |        |         |         |       |          |
| Adăugare i                          | reprezenta          | nt                |                |                                                                                                    |                   |   |        |         |         |       |          |
| Audugare                            | reprezenta          | in                |                |                                                                                                    |                   |   |        |         |         |       |          |
| Denumire Legală                     |                     |                   |                |                                                                                                    |                   |   |        |         |         |       |          |
| Represent Ltd.                      |                     |                   |                |                                                                                                    |                   |   |        |         | Anulare | -     | Adaugare |
| Formă Legală                        |                     |                   |                |                                                                                                    |                   |   |        |         |         |       |          |
| SA                                  |                     | ~                 |                |                                                                                                    |                   |   |        |         |         |       |          |
| Cod fiscal                          |                     |                   |                |                                                                                                    |                   |   |        |         |         |       |          |
|                                     |                     |                   |                |                                                                                                    |                   |   |        |         |         |       |          |
| Prenume persoan                     | ă de contact        |                   |                |                                                                                                    |                   |   |        |         |         |       |          |
|                                     |                     |                   |                |                                                                                                    |                   |   |        |         |         |       |          |
| Nume persoană d                     | e contact           |                   |                |                                                                                                    |                   |   |        |         |         |       |          |
|                                     |                     |                   |                |                                                                                                    |                   |   |        |         |         |       |          |
| Tară                                |                     |                   |                |                                                                                                    |                   |   |        |         |         |       |          |
| România                             |                     | ~                 |                |                                                                                                    |                   |   |        |         |         |       |          |
| Stat/Judet                          |                     |                   |                |                                                                                                    |                   |   |        |         |         |       |          |
| Bucuresti                           |                     | ~                 |                |                                                                                                    |                   |   |        |         |         |       |          |
| Localitate/Sector                   |                     |                   | Cod poștal     |                                                                                                    |                   |   |        |         |         |       |          |
| Bucharest                           |                     |                   | 1234           |                                                                                                    |                   |   |        |         |         |       |          |
| Adresa                              |                     |                   |                |                                                                                                    |                   |   |        |         |         |       |          |
| some street                         |                     |                   |                |                                                                                                    |                   |   |        |         |         |       |          |
| Alte componente                     | ale adresei (ex. bl | oc, etaj, aparta  | ment)          |                                                                                                    |                   |   |        |         |         |       |          |
|                                     |                     |                   |                |                                                                                                    |                   |   |        |         |         |       |          |
| Telefon *                           | Fax                 |                   |                |                                                                                                    |                   |   |        |         |         |       |          |
| 0996663322                          |                     |                   |                |                                                                                                    |                   |   |        |         |         |       |          |
| email *                             |                     |                   |                |                                                                                                    |                   |   |        |         |         |       |          |
| forepresentativ                     | e@test.com          |                   |                |                                                                                                    |                   |   |        |         |         |       |          |
| Website                             |                     |                   |                |                                                                                                    |                   |   |        |         |         |       |          |
|                                     |                     |                   |                |                                                                                                    |                   |   |        |         |         |       |          |
| Adresa de con                       | espondență este di  | ferită de cea int | rodusă         |                                                                                                    |                   |   |        |         |         |       |          |
| Tip procură                         |                     |                   |                |                                                                                                    |                   |   |        |         |         |       |          |
| SELECT                              |                     | ~                 |                |                                                                                                    |                   |   |        |         |         |       |          |
| Dată procură                        |                     |                   |                |                                                                                                    |                   |   |        |         |         |       |          |
|                                     |                     |                   |                |                                                                                                    |                   |   |        |         |         |       |          |
| Nr procură                          |                     |                   |                |                                                                                                    |                   |   |        |         |         |       |          |
|                                     |                     |                   |                |                                                                                                    |                   |   |        |         |         |       |          |
| Procura                             |                     |                   |                |                                                                                                    |                   |   |        |         |         |       |          |
| <ul> <li>Ataşare fişiere</li> </ul> |                     | ۲                 | Amânați transi | mitere                                                                                                    | fișier            |   |        |         |         |       |          |
|                                     |                     |                   |                |                                                                                                    |                   |   |        |         | An      | ulare | Salvare  |

The details for the person cannot be edited. User can still attach a power of attorney if he wants to. Of course, after adding attachments, in order for them to be saved, user must click button "Save".

#### 2.2.3. Automatic import of designer details from user profile

The automatic import of designer details from user profile is available only for electronic applications for design registration. Here, analogous to the other two automatic imports, user must be logged in and marked in his profile with the role "Creator".

In this case, when the user reaches the third step from the filing process, he can see that his details are filled in automatically in the designer section.

| Autorul             |                  |         |
|---------------------|------------------|---------|
| Datele dumnavoastra |                  |         |
| Număr               | Nume             | Opțiuni |
| 1                   | Marin Mladenov   | 1       |
|                     | + Adăugare Autor |         |

User can not remove the details, imported from his/her profile. The only option here is to view the imported details, by clicking the edit button ( / ).

| Număr :                                      | Nume :              | Opțiuni         |
|----------------------------------------------|---------------------|-----------------|
| 1                                            | Marin Mladenov      | 1               |
|                                              | + Adăugare Autor    |                 |
|                                              |                     |                 |
| Autorul renunta la drepturile sale în favo   | area solicitantului | Anulare Salvare |
| Prenume                                      |                     |                 |
| Marin                                        |                     |                 |
| Nume                                         |                     |                 |
| Mladenov                                     |                     |                 |
| Adresa                                       |                     |                 |
| Some other street                            |                     |                 |
| Localitate/Sector                            | Cod poștal          |                 |
| Sofia                                        | 1000                |                 |
| Alte componente ale adresei (ex. bloc, etaj  | , apartament)       |                 |
|                                              |                     |                 |
| Ţară                                         |                     |                 |
| Bulgaria 🗸 🗸                                 |                     |                 |
| Adresa de corespondeta este diferită de      | cea introdusă       |                 |
| Telefon Fax                                  |                     |                 |
| 0778995566                                   |                     |                 |
| email                                        |                     |                 |
| fodesigner@test.tst                          |                     |                 |
| Website                                      |                     |                 |
|                                              |                     |                 |
| Declarație Solemnă *                         |                     |                 |
| Adăugare fișiere                             |                     |                 |
|                                              |                     |                 |
| Baza Legală (dacă Autorul Nu Este \$i Solici | tant)               |                 |
| Adăugare fișiere                             |                     |                 |
|                                              |                     | to buy Rectan   |
|                                              |                     | Anutare Satvare |

The user cannot edit the person details, but can add attachments if he/she wants to. Of course, after adding attachments, in order for them to be saved, user must click button "Save".

#### 2.2.4. User initiated import of new owner/licensee/rem creditor from user profile

In case user is marked in his profile as "Applicant/Owner", his details can be imported in new owner, licensee or rem creditor sections in the eservices for transfer, licence or rights in rem registration for mark or design.

Let's take for example the eservice transfer for trademark.

User can notice the button to import the new owner details from user's profile.

| Noul titular            |            |               |    |  |
|-------------------------|------------|---------------|----|--|
| Import datele persoane  | i juridice |               |    |  |
| Copiază din solicitanti |            |               |    |  |
|                         |            | + Noul titula | ir |  |

If this button is clicked, then the user's profile details get imported as new owner.

| Noul titular            |                   |              |        |         |
|-------------------------|-------------------|--------------|--------|---------|
| Datele dumnavoastra     |                   |              |        |         |
| Număr 0                 | Tip               | Nume 0       | Țară : | Opțiuni |
| 1                       | Persoană juridică | TEST Ltd.    | BG     | / ×     |
| Copiază din solicitanti |                   |              |        |         |
|                         | + 1               | Noul titular |        |         |

In this case the imported details can be deleted.

If user decides to edit the details, he can see that the fields are disabled.

A special case is present in the services for right in rem registration for trademark or design. There in the section for rem creditor user can again import the details from his profile. If he does that, a record appears:

| Rem cred         | itor |                |      |      |         |
|------------------|------|----------------|------|------|---------|
| Datele dumnavoas | ra   |                |      |      |         |
| Număr            | Тір  | Tip drept real | Nume | Ţară | Opțiuni |
|                  |      |                |      |      |         |

If the user opens this record for edit, he can see that all fields are disabled except the fields for adding an attachment and specifying the rem type.

Datele dumnavoastra

| lumăr :                              | Тір                             | Tip drept real                                 | Nume :    | Ţară : | Opțiuni          |
|--------------------------------------|---------------------------------|------------------------------------------------|-----------|--------|------------------|
|                                      | Persoanā juridicā               |                                                | TEST Ltd. | BG     | / ×              |
|                                      |                                 |                                                |           |        |                  |
| Copiază din solicit                  | anti                            |                                                |           |        |                  |
|                                      |                                 |                                                |           |        |                  |
| Tip persoană *                       |                                 |                                                |           | A      | nulare 🕂 Salvare |
| Persoan <b>a</b> juridid             | a ~                             |                                                |           |        |                  |
| Denumire legală                      |                                 |                                                |           |        |                  |
| TEST Ltd.                            |                                 |                                                |           |        |                  |
| Formă Legală                         |                                 |                                                |           |        |                  |
| Cabinet Individu                     | al ~                            |                                                |           |        |                  |
| Cod fiscal                           |                                 |                                                |           |        |                  |
|                                      |                                 |                                                |           |        |                  |
| Prenume persoana                     | de contact                      |                                                |           |        |                  |
|                                      |                                 |                                                |           |        |                  |
| Nume persoană de                     | contact                         |                                                |           |        |                  |
|                                      |                                 |                                                |           |        |                  |
| Ţară                                 |                                 |                                                |           |        |                  |
| Bulgaria                             | ~                               |                                                |           |        |                  |
| Localitate                           |                                 | Cod poștal                                     |           |        |                  |
| Sofia                                |                                 | 1002                                           |           |        |                  |
| Adresa                               |                                 |                                                |           |        |                  |
| Somewhere the                        | re                              |                                                |           |        |                  |
| Alte componente a                    | ale adresei (ex. bloc, etaj, ap | artament)                                      |           |        |                  |
|                                      |                                 |                                                |           |        |                  |
| Telefon                              | Fax                             |                                                |           |        |                  |
| 0998776655                           |                                 |                                                |           |        |                  |
| Email                                |                                 |                                                |           |        |                  |
| raya@raya.com                        |                                 |                                                |           |        |                  |
| Website                              |                                 |                                                |           |        |                  |
|                                      |                                 |                                                |           |        |                  |
| Tip drept real *                     |                                 |                                                |           |        |                  |
| SELECT                               | ~                               |                                                |           |        |                  |
| Document instifue                    | ativ                            |                                                |           |        |                  |
| <ul> <li>Adaugare fişiere</li> </ul> | e acum                          | <ul> <li>Trimitere fişiere ulterior</li> </ul> |           |        |                  |
| Adresa de core                       | spondență este diferită față d  | e cea introdusă                                |           |        |                  |
|                                      |                                 |                                                |           |        | Anulare Caluare  |
|                                      |                                 |                                                |           |        | Salvare          |

Specifying rem type is mandatory and user cannot continue without filling in the rem type.

#### 2.2.5. User initiated import of signatory details from user profile

When the user is marked in his profile as "Applicant/Owner" or "Representative", in all eservices applications he/she can import his details into the "Signatory" section.

For this, user must click the button "Import signature". This way the system will fetch the details from user's profile and add a record in this "Signatory" section.

| Semnătura |              |                        |         |
|-----------|--------------|------------------------|---------|
| Semnătură |              |                        |         |
| Număr 0   | Nume complet | Calitatea semnatarului | Opțiuni |
| 1         | Raya Aneva   | Solicitant             | 1 - *   |
|           |              | + Semnătura            |         |

The imported name is the natural person's name and his role in portal – applicant or representative.

| Număr 🔅               | Nume complet                                                                                                    | Calitatea semnatarului |  | Opțiuni         |  |  |
|-----------------------|----------------------------------------------------------------------------------------------------|------------------------|--|-----------------|--|--|
| I                     | Raya Aneva                                                                                                    | Solicitant             |  | × ×             |  |  |
|                       |                                                                                                    | + Semnătura            |  |                 |  |  |
|                       |                                                                                                    |                        |  |                 |  |  |
| Prin completarea nume | Prin completarea numelui și prenumelui confirmați că ați verificat datele introduse și că dorți să transmiteți cererea |                        |  |                 |  |  |
| Nume                  | C-litera to                                                                                                    |                        |  |                 |  |  |
| Nume                  | Calitatea in G                                                                                                    | care semneaza          |  |                 |  |  |
| Raya Aneva            | Solicitant                                                                                                    | care semneaza          |  |                 |  |  |
| Raya Aneva            | Solicitant                                                                                                    | ⊲re semneaza<br>∨      |  | Anulare Salvare |  |  |

The details cannot be edited.

#### 2.3. Possibility to view filed applications details in My e-Filings

A great benefit from filing applications as logged-in user is that in the portal, user can view all applications he has filed and check their details. This functionality is present in My e-Filings in the portal.

| Since for Inventions                                                                                | and Trademarks                                                                                        | Raya Aneva 👻 Resources 👻 C                                                                                                    | Contacts 👻 🔡 👻 |
|----------------------------------------------------------------------------------------------------|----------------------------------------------------------------------------------------------------|----------------------------------------------------------------------------------------------------|----------------|
| ome / My e-Filings<br>Ay e-Filings                                                                  |                                                                                                    |                                                                                                    |                |
| o browse your apps, select one of                                                                   | f the following categories:                                                                           | e-Services                                                                                                    |                |
| Here you can browse the<br>mark registration<br>applications, filed using<br>OSIM's tm-efiling tool | Here you can browse the<br>design registration<br>applications, filed using<br>OSIM's ds-efiling tool | Here you can browse filed<br>applications, concerning<br>mark and design secondary<br>actions like renewal, transfer,<br>etc. |                |

Here user can select which kind of applications he/she wants to browse. For the example, let's browse e-Marks applications.

After clicking the e-Marks button user is redirected to a different page where all electronically filed by this user applications for trademark registration can be viewed.

| Date From         | Date To              | ID filing             | Application number            |          |
|-------------------|----------------------|-----------------------|-------------------------------|----------|
| pplication status |                      |                       |                               |          |
| OTAL 1            |                      |                       | CLEAN                         | R SEARCH |
| CREATED ON V      | ID FILING $\Diamond$ | APPLICATION NUMBER \$ | APPLICATION STATUS $\Diamond$ | OPTIONS  |
| 06/10/2021        | EFRO20210000000022   | M2021/000002          | Introdusa                     |          |

If user clicks the view icon for an application, he gets to view all of the application details. From the detailed page, the receipt for that particular application can be downloaded.

|                                                                                                    |                                   |                                                                                   |        |                     | _ |
|----------------------------------------------------------------------------------------------------|-----------------------------------|-----------------------------------------------------------------------------------|--------|---------------------|---|
| DOWNLOAD RECEIPT                                                                                                    |                                   |                                                                                   |        |                     |   |
| pplication Details                                                                                                    |                                   |                                                                                   |        |                     |   |
| Temporary number:<br>Application date:                                                                                                    | 13°R020210000000022<br>06/10/2021 | Application number:<br>Status:                                                    | M2     | 021/000002          |   |
| lark Details                                                                                                    |                                   |                                                                                   |        |                     |   |
| Mark kind:                                                                                                    | Individual                        |                                                                                   |        |                     |   |
| Mark type:<br>Word elements:                                                                                                    | Weedmark                          |                                                                                   |        |                     |   |
|                                                                                                    | Suisui                            |                                                                                   |        |                     |   |
| pplicant Details                                                                                                    |                                   |                                                                                   |        |                     |   |
| PERSON NAME                                                                                                    | ADDRESS                           | E-MAIL                                                                            |        |                     |   |
|                                                                                                    |                                   |                                                                                   |        |                     |   |
| 310 310                                                                                                    | AI, assass 12                     | 3, dael                                                                           |        |                     |   |
| annacantatiwa Dataile                                                                                                    |                                   |                                                                                   |        |                     |   |
| epresentative toetatis                                                                                                    |                                   |                                                                                   |        |                     |   |
| to representatives are present in this                                                                                                    | s application                     |                                                                                   |        |                     |   |
| in Channe                                                                                                    |                                   |                                                                                   |        |                     |   |
| ice Classes                                                                                                    |                                   |                                                                                   |        |                     |   |
|                                                                                                    |                                   |                                                                                   |        |                     |   |
| CLASS TERMS                                                                                                    |                                   |                                                                                   |        |                     |   |
| CLASS TERMS                                                                                                    |                                   |                                                                                   |        |                     |   |
| CLASS TERMS                                                                                                    |                                   |                                                                                   |        |                     |   |
| class TERMS<br>25 digdly<br>riority Details                                                                                                    |                                   |                                                                                   |        |                     |   |
| ELASE TERMS                                                                                                    | r NDHER                           | DATE                                                                              | OTHER  | FILES               |   |
| ELASS TERMS                                                                                                    | r NDMRA                           | DATE<br>MONTOT                                                                    | OTHER  | FILES               |   |
| LASS TEAMS  a diputp  fority Details  YYPE  COENTER  HEI                                                                                                    | r NDMHR<br>345343                 | DATE<br>3089-2021                                                                 | OTHER  | FILES<br>the pdf    |   |
| class TEBAS TEBAS atholig ficitly Details Trive COENTRE anatory Details                                                                                                    | r ND-MHR<br>348348                | DATE<br>30499/2021                                                                | OTHER  | TILES<br>& The pdf  |   |
| ctASS TEAMS aduation teams teams tea | r NUMBER<br>348548                | DATE<br>30499/2021                                                                | OTHER  | FILIS<br>& The pair |   |
| CLASS TEAMS TEAMS Triority Details Triority Details Triority Details Triority Details Grattory Details CLASS TEAMS                                                                                                    | r NUMER<br>345345                 | DATE<br>304942321<br>CAPACITY                                                     | OTHER  | FILES<br>& The pair |   |
| LAS TEAMS TEAMS TEAMS TEAMS TOTAL TEAMS TEAMS TE | r NUMER<br>345345                 | DATE<br>3009-2321<br>CARACITY<br>Appleare                                         | OTHER  | FILES<br>& The pair |   |
| LAS TEAMS TEAMS TOTAL TEAMS TEAMS TOTAL TEAMS TOTAL TEAMS TOTAL TEAMS TOTAL TEAMS TEAMS TE | r NUMEX<br>345545                 | ВаТЕ<br>3009/3321<br>САРАСПУ<br>Аррісаня                                          | 07382  | FILES<br>& The pair |   |
| LAS TIBAS TIBAS TI | r NEMBER<br>345548                | Вать<br>30992021<br>С.09.с2177<br>Аррісані                                        | 073832 | FILES<br>& The part |   |
| ctores TERMS TERMS Terms terms terms | r NUMER<br>345548                 | Вать<br>30993021<br>С.Ф.С.П.У<br>Адрісаня                                         | 07382  | FILES<br>& The pair |   |
| CLASS         TEAMS           attraction         dttpdtg           incircly         Details           YNYFE         COENTING           grantory         Details           grantory         Details <t< td=""><td>r NEMBER<br/>345345</td><td>ВаТЕ<br/>30992021<br/>СОРАСТУУ<br/>Аррбаля</td><td>07382</td><td>FILES</td><td></td></t<>                                                                                                    | r NEMBER<br>345345                | ВаТЕ<br>30992021<br>СОРАСТУУ<br>Аррбаля                                           | 07382  | FILES               |   |
| CLASS TEAMS  TOTAL CONTRACT  TOTAL CONTRACT  T | r NEMBER<br>345345                | DATE           30992021           CLIPACETY           Appleant           Appleant | 073828 | FILES               |   |

# 2.4. Possibility to view up to date information for applications, filed from the specific profile

There is another functionality in the portal that allows logged-in users to view up to date information on their applications.

After a logged-in user files an application for trademark or design registration and the application gets processed by OSIM, the user will be able to view it in a special part of the portal, called My IP Objects.

| OSIME Electronic portal<br>State Office for Inventions | and Trademarks                                  | Raya Aneva 👻 Resources 👻 Contacts 👻 🗮 💌 |
|--------------------------------------------------------|-------------------------------------------------|-----------------------------------------|
| Home / Mr. IP. Objects                                 |                                                 |                                         |
| My IP Objects                                          |                                                 |                                         |
| You can select the type of IP object                   | et you want to view from the following options: |                                         |
| (P) My Marks                                           | (P) My Designs                                  |                                         |

| My Marks                    | My Designs                  |
|-----------------------------|-----------------------------|
| Here you can search and     | Here you can search and     |
| view the latest information | view the latest information |
| on the marks that are       | on the designs that are     |
| connected to your profile   | connected to your profile   |

Here user can decide what kind of application he wants to view and click the corresponding button.

| My Marks                       |                 |                      |                     |                      |                    |                    |           |
|--------------------------------|-----------------|----------------------|---------------------|----------------------|--------------------|--------------------|-----------|
| Deposit number                 |                 | Registration number  |                     | Status<br>Select     | Ŧ                  | Title              |           |
| Deposit date from              |                 | Deposit date to      |                     | Filing date from     |                    | Filing date to     |           |
| Registration date from         |                 | Registration date to |                     | Expiration date from |                    | Expiration date to | SEARCH    |
| TOTAL 1                        |                 |                      |                     |                      |                    |                    |           |
| DEPOSIT<br>NUMBER <sup>©</sup> | DEPOSIT<br>DATE | REGISTRATION O       | REGISTRATIO<br>DATE | N O NAME O           | STATUS             | EXPIRATION<br>DATE | ° options |
| 000033                         | 07/10/1965      | 011637               | 31/07/1993          | AGOZOL               | Anulat-<br>Decazut |                    | 0         |

When the user clicks to view his marks, he can see all applications that he owns in the portal and view their details.

|        |       |     | - A - A |     |  |
|--------|-------|-----|---------|-----|--|
| Applic | ation | .00 | U       | 155 |  |

| Hasic information<br>Application Id:<br>Registration number:<br>Enditement date:<br>Status: | 000033<br>011637<br>07/101985<br>Amila-Decarat                                                        | Application date:<br>Registration date:                         | 0812/1989<br>31.87/1995                  | - |
|---------------------------------------------------------------------------------------------|----------------------------------------------------------------------------------------------------|-----------------------------------------------------------------|------------------------------------------|---|
| Mark details<br>Mark kind:<br>Mark type:<br>Mark right type:<br>Mark name:                  | Word<br>TM<br>Individual<br>AGOZOI.                                                                   |                                                                 |                                          | - |
| Persons details<br>OWNER                                                                    |                                                                                                    |                                                                 |                                          | - |
| # FORTAL #                                                                                  | NAME                                                                                                  | ADDRESS                                                         | EMAR.                                    |   |
| 1 6696888                                                                                   | SOCIETATEA ANTIBIOTICE IASI                                                                           | Romania, IASI 6600, judetal lasi                                |                                          |   |
| RIPRISINTATIVE.                                                                             |                                                                                                    |                                                                 |                                          |   |
| r PORTAL F                                                                                  | NAME                                                                                                  | ADDRESS                                                         | EMAL.                                    |   |
| 1 1233445                                                                                   | NEDESEMNAT                                                                                            |                                                                 |                                          |   |
|                                                                                             |                                                                                                    |                                                                 |                                          |   |
| Nice classes                                                                                |                                                                                                    |                                                                 |                                          | - |
| CLASS TERMS                                                                                 |                                                                                                    |                                                                 |                                          |   |
| 5 Antibiotice de uz uman si veterio<br>capsule, drajeuri, unguente, cren                    | nar, produse farmaceutice pe hara de antibiotic<br>ne, suspensii, suporitoare, auditivi pentru furajo | e si fara antibiotice, prezentinda-se sab form<br>1 medicinale. | a de pulheri, granale, solutii, tablete, |   |
| 21 Produse furajere de uz zootehnie                                                         | administrate direct sau in armettec.                                                                  |                                                                 |                                          |   |
| Window And                                                                                  |                                                                                                    |                                                                 |                                          |   |
| Priorities defails                                                                          |                                                                                                    |                                                                 |                                          |   |
| There are no priorities for this application                                                |                                                                                                    |                                                                 |                                          |   |
| Publications details                                                                        |                                                                                                    |                                                                 |                                          | - |
| There are no publications for this application                                              | 16 N                                                                                                  |                                                                 |                                          |   |
|                                                                                             |                                                                                                    |                                                                 |                                          |   |
| Recordals details                                                                           |                                                                                                    |                                                                 |                                          | - |
| There are no recordals for this application                                                 |                                                                                                    |                                                                 |                                          |   |
|                                                                                             |                                                                                                    |                                                                 |                                          |   |
| Fees and payments<br>You can check the fees, related to this                                | z application kere:                                                                                   | You can check the payments, related                             | to this application here:                |   |
| OPEN FEES =#                                                                                |                                                                                                    | OPEN INVIDENTS 👼                                                |                                          |   |
| Notes                                                                                       |                                                                                                    |                                                                 |                                          | _ |
| There are no notes for this application                                                     |                                                                                                    |                                                                 |                                          |   |

The details here can change. Every change that OSIM experts makes on a particular application of the user will be synced and this way users can be updated on what gets changed in their applications.

Important: My IP Objects functionality differs greatly from My e-Filings functionality. In the second, the details never change. The details in My e-Filings are a snapshot of what was initially filed by the user and they never get updated.

**Important:** If an application is filed electronically, it might take time for it to be displayed in My IP Objects page because it needs to be processed by OSIM's experts.